■10-1-4 支払入力を行う

発注先(買掛先)への支払額が確定した後、発注先ごとに支払入力を行います。

【ポイント】

・支払入力を行うことで買掛金を管理することができます。

| 1.                | // X_1- |            |
|-------------------|---------|------------|
| 「支払」メニューをクリックします。 | טפעט 🗖  |            |
|                   | 💭 介護販売  | 業務タスク      |
|                   | 📄 介護住改  | 举注回答待ち     |
|                   | 🗋 販売    | レンタル契約書未発行 |
|                   |         | 引上書未発行     |
|                   |         | 契約未完了確認    |
|                   | 回支払     | 引上未完了確認    |
|                   |         | デモ貸出中      |
|                   | 📄 環境設定  |            |
|                   | ि २२२५  |            |

2.

メニューが展開されますので、「支 払入力」メニューを選択します。

| Kar #100 - 27 |      |                |  |
|---------------|------|----------------|--|
| 1923          | 3 11 | 54             |  |
| » 業務メニュー      |      | 01. 支払入力       |  |
| » 71/La-      |      | 02 實媒令結理主務行    |  |
| »x⊐a+         |      | 03. 買掛金管理表再発行  |  |
| 🗖 レンタル        |      | 04. 買掛元帳照会     |  |
| 🗋 介護販売        |      | 05. 一括諸求内容変更入力 |  |
| 📄 介護住所        |      | 06. レンタル一括仕入   |  |
|               |      | 07. レンタルー括仕入取消 |  |
| 🛄 販売          |      | 08. 支払締処理      |  |
| 🔁 請求          |      | 09. 支払明細書発行    |  |
| <b>a</b>      |      |                |  |

З.

支払入力画面が表示されます。

| = |          | neiness sunnari system | 12/05/19(±) 20:04:2 | 9(25T)      |
|---|----------|------------------------|---------------------|-------------|
| = | CSS care | asmess support system  | 作口 増設 株 ログ          | <b>⊲د</b> د |
|   | 070101   | 支払入力                   | 24                  | •           |
|   |          | 対衆事業                   | · 株式会社00美冬春春新       | 建肥          |
|   | (e算NO    |                        |                     |             |
|   | toes~    |                        |                     |             |
|   |          |                        |                     | _           |
|   |          |                        |                     |             |
|   |          |                        |                     |             |
|   |          |                        |                     |             |
|   |          |                        |                     |             |
|   |          |                        |                     |             |
|   |          |                        |                     |             |
|   |          |                        |                     |             |
|   |          |                        |                     |             |
|   |          |                        |                     |             |
|   |          |                        |                     |             |
|   |          |                        |                     |             |
|   |          |                        |                     |             |
|   |          |                        |                     |             |

#### 4.

「次の画面へ」をクリックします

## 【ポイント】

伝票№は当システムで管理を行う ための番号です。番号はシステム が自動的に取得しますので、空欄 のままお進み下さい。

| 070101  | 支払入 |
|---------|-----|
|         |     |
| (ETT NO | 検索  |
| 次の画面へ   |     |
|         |     |
|         |     |
|         |     |
|         |     |

### 5.

入金先選択画面が表示されます。

- ① 仕入先の検索を行います。
- ② 支払日を半角数字8桁で入力 します。基準値で表示されて いる日付は「取引日設定入 力」で登録された日付です。
- 摘要へ入力されたコメントは買
   掛金元帳照会画面に反映され
   ます。

| 070101                |          | 支払入   |
|-----------------------|----------|-------|
|                       |          |       |
| 伝票NO                  | 00000328 | 検索    |
| 仕入先 <mark>(F9)</mark> |          | 検索 担当 |
| 支払日                   | 20100731 |       |
| 摘要                    |          |       |
| 次の画面へ                 | 戻る       |       |
|                       |          |       |
|                       |          |       |
|                       |          |       |

仕入先を選択します。

| 検索する |            |
|------|------------|
|      | 名称         |
|      | 株式会社ABCレンタ |
|      | 株式会社福祉用具製  |
|      | 東京レンタルセンター |
|      | 大阪ケアサービス工業 |
|      | 日本貸与センター株式 |
|      | 金額調整用仕入先   |
| 終了   |            |
|      | 検索する       |

#### 7.

「次の画面へ」をクリックします。

| 070101          |       |     | 支払入               |
|-----------------|-------|-----|-------------------|
|                 |       |     |                   |
| 伝票NO            | 00000 | 328 | 検索                |
| 仕入先 <b>(F9)</b> | 10002 |     | 株式会社福祉用具製作所 検索 担当 |
| 支払日             | 20100 | 731 |                   |
| 摘要              | 留分    |     |                   |
| 次の画面へ           |       | 戻る  |                   |
|                 |       |     |                   |
|                 |       |     |                   |
|                 |       |     |                   |

### 8.

支払入力画面が表示されます。

| ≡ | css                | are busine   | iss support i    | system             |                       |                 | 12/0<br>集中 | 5/19(土) 20:09:42(25T)<br>論語 詳 ログ <b>アウト</b> |
|---|--------------------|--------------|------------------|--------------------|-----------------------|-----------------|------------|---------------------------------------------|
|   | 070101             |              |                  |                    | 支払入力                  |                 |            |                                             |
|   |                    |              |                  |                    | Я                     | ·朱永永會 林志会社の     | ○美子事業所     | 68                                          |
|   | と思いD<br>化 3 か (ma) | 00000325     | 問題               |                    |                       |                 |            |                                             |
|   | 住人先(19)<br>支払日     | 10002        | # <b>Z#社場社</b> 用 | 1.雙作用              | (K2) 29 <b>9</b> 0000 | 2 98.2          | <b>F</b>   |                                             |
|   | 論問                 | 6RS          |                  |                    |                       |                 |            |                                             |
|   | 48                 | 순했<br>주장중국   |                  | 銀行3-ト(F9)<br>手製築作用 |                       | 支持3-41<br>手能洗液目 | 銀行ら<br>論事  |                                             |
|   |                    |              |                  |                    | 8                     |                 |            |                                             |
|   |                    |              |                  |                    |                       |                 |            |                                             |
|   |                    |              |                  |                    | L2                    |                 |            |                                             |
|   |                    |              |                  |                    | R                     |                 |            |                                             |
|   |                    |              |                  |                    |                       |                 |            |                                             |
|   |                    |              |                  |                    | B                     |                 |            |                                             |
|   |                    |              |                  |                    | C2                    |                 |            |                                             |
|   |                    |              |                  |                    |                       |                 |            |                                             |
|   |                    |              |                  |                    | B                     |                 |            |                                             |
|   |                    |              |                  |                    |                       |                 |            |                                             |
|   | 20 <b>00~</b>      | <u>ه</u> ب ( |                  |                    |                       |                 |            |                                             |

以下は基本入力項目です。

- ① 項目:支払項目を選択します。
- ② 金額:半角数字で入力します。

項目で振込を選択された場合は 銀行コードと支店コードは自動的 に反映されます。

| 伝票NO            | 00000328    | 検索                  |
|-----------------|-------------|---------------------|
| 仕入先 <b>(F9)</b> | 10002       | 株式会社福祉用具製作所 検索 担当   |
| 支払日             | 20100731    |                     |
| 摘要              | <b>6</b> 月分 | ·                   |
| 項目<br>          |             | 銀行コート*(F9)<br>手形振出日 |
| •               |             |                     |

10.

③ 摘要:必要に応じて入力します。必須項目ではありません。

| 支店コード<br>手形決済日 | 銀行名<br>摘要 |  |
|----------------|-----------|--|
|                |           |  |
|                |           |  |
|                |           |  |
|                |           |  |
|                |           |  |
|                |           |  |

11.

項目選択と金額入力後画面です。

| 伝票NO            | 00000329    | 検索      |                                   |  |  |
|-----------------|-------------|---------|-----------------------------------|--|--|
| 仕入先 <b>(F9)</b> | 10002       | 株式会社福祉用 | 株式会社福祉用具製作所                       |  |  |
| 支払日             | 20100731    | ]       |                                   |  |  |
| 摘要              | <b>6</b> 月分 |         |                                   |  |  |
| 項目              | 金額<br>手形番号  |         | 銀行コート <mark>゙(F9)</mark><br>手形振出日 |  |  |
| 振込 🔹            |             | 150000  |                                   |  |  |
|                 |             |         |                                   |  |  |
| -               |             |         |                                   |  |  |
|                 |             |         |                                   |  |  |
| -               |             |         |                                   |  |  |
|                 |             |         |                                   |  |  |

摘要項目の入力後画面です

| <sup>案</sup> 担当者 0000 | )2 東京太郎                     | β |               |
|-----------------------|-----------------------------|---|---------------|
| P                     | 支店コート <sup>3</sup><br>手形決済日 |   | 銀行名<br>摘要<br> |
|                       |                             |   | 6月分           |
| 2                     |                             |   |               |

#### 13.

「次の画面へ」をクリックします。

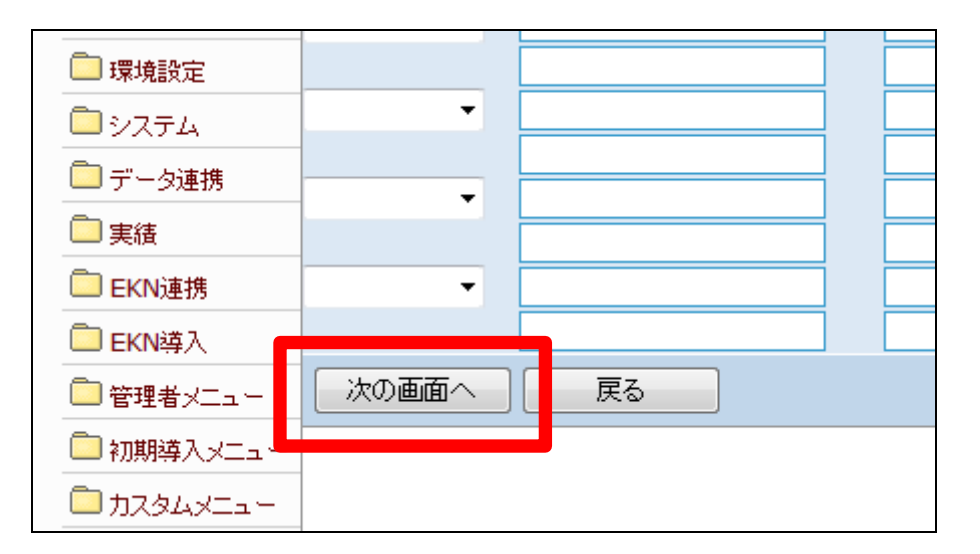

14.

内容を確認して支払入力を登録す る場合は「登録する」をクリックしま す。

登録を中止する場合は「戻る」をク リックします。

| 📄 環境設定     |      |    |      |  |
|------------|------|----|------|--|
| 🗖 システム     | -    |    |      |  |
| 🧰 データ連携    |      |    | <br> |  |
| 📄 実績       |      |    | <br> |  |
| 📄 EKN連携    | -    |    |      |  |
| EKN導入      |      |    |      |  |
| 🧰 管理者メニュー  | 登録する | 戻る |      |  |
| 🧰 初期導入メニュー |      |    |      |  |
| ם אבאלד 🔲  |      |    |      |  |

支払入力の登録が行われました。

| CSS | care business support system |
|-----|------------------------------|
|     | 支払入力                         |
|     | 伝票NO :00000329               |
|     | が終了しました。                     |
|     |                              |
|     |                              |
|     |                              |
|     |                              |